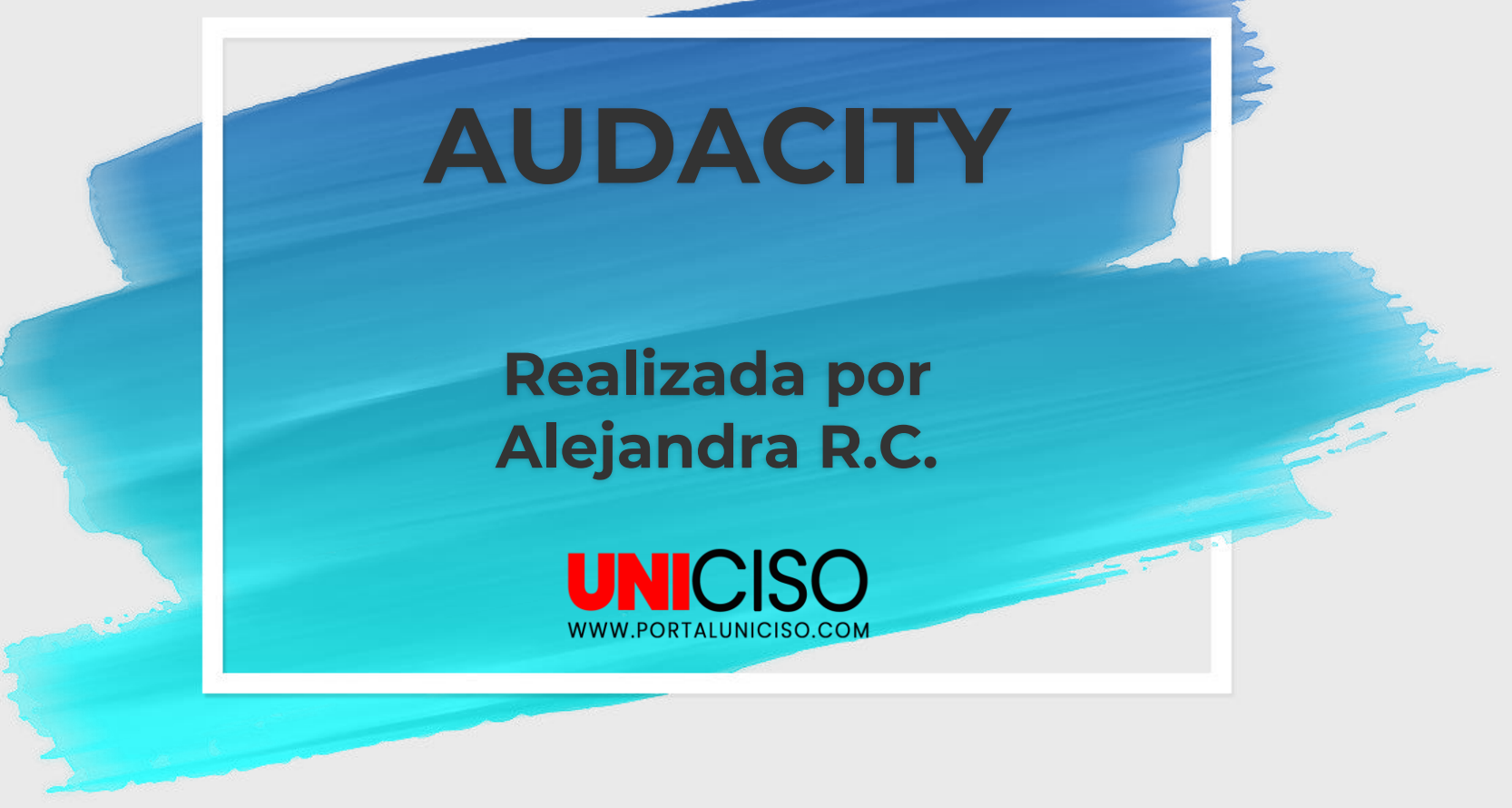

© - Derechos Reservados UNICISO

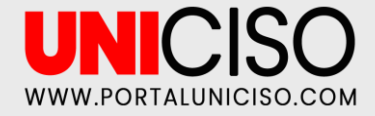

### INTRODUCCIÓN

## ¿QUÉ ES?

Es un programa usado para la **grabación y** edición de sonidos.

Fue creado **en 1999 y fue un software libre en el 2000.** 

Ha estado incorporado en la lista de los mejores productos del año por la revista PC World. Una de sus características es que es fácil de usar, es gratuito y de código abierto.

Puedes usar archivos WAV, AIFF, MP3.

Está disponible para Windows, MAC, GNU/Linux.

Puedes descargarlo en https://sourceforge.net/pr ojects/audacity/

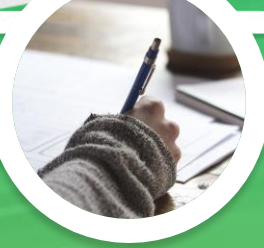

## **ALGUNAS FUNCIONES**

Grabar Sonidos Exportar Editar Importar Cortar y pegar Dar efectos Cambiar la Velocidad Mezclar Pistas

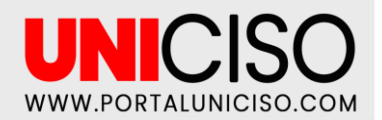

3

# **FUNCIONES BÁSICAS**

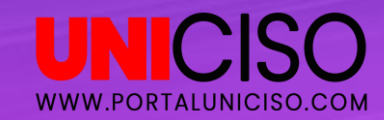

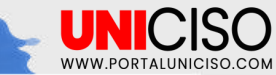

## Conozcamos la Interfaz de Audacity

| uda                                                                         |                                                                                                    |
|-----------------------------------------------------------------------------|----------------------------------------------------------------------------------------------------|
|                                                                             |                                                                                                    |
| ic para comenzar monitorización12 -6 0 R -54 -48 -42 -36 -30 -24 -18 -12 -6 | 0                                                                                                    |
| )                                                                           |                                                                                                    |
| Altavoces (Realtek High Definit 🗸                                           |                                                                                                    |
| 6,0 7,0 8,0 9,0 10,0 11,0 12,0 13,0                                         | 14,0                                                                                                    |
| )<br>                                                                       | Jara comenzar montorización       -12       -6       0       10       -18       -12       -6         Matavoces (Realtek High Definit       0       11,0       12,0       13,0         6,0       7,0       8,0       9,0       10,0       11,0       12,0       13,0 |

| <                                            |                                           |
|----------------------------------------------|-------------------------------------------|
| Frecuencia (Hz) Ajuste Posición de audio     | Inicio y final de la selección 🗸          |
| 44100 V   Desactivado V   00 h 00 m 00.000 s | 00 h 00 m 00.000 s v 00 h 00 m 00.000 s v |
| Detenido.                                    |                                           |
|                                              |                                           |

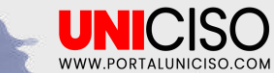

### **IMPORTAR**

Dirígete a Archivo, luego selecciona Importar Audio y selecciona el que desees.

2. Puedes importar la cantidad que desees, y se verá como en la segunda imagen.

**3.** En este caso se importaron dos archivos de audio.

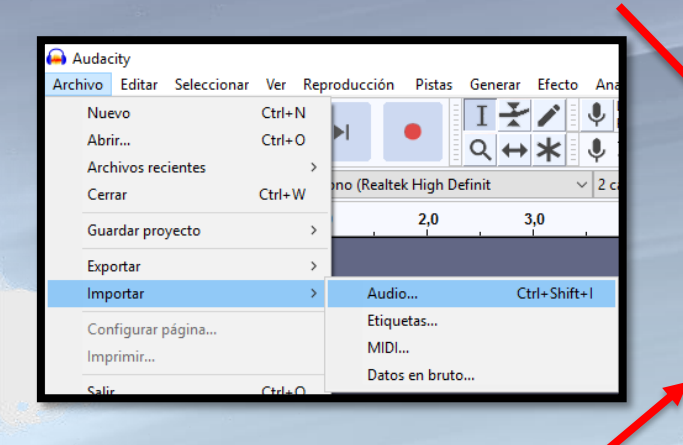

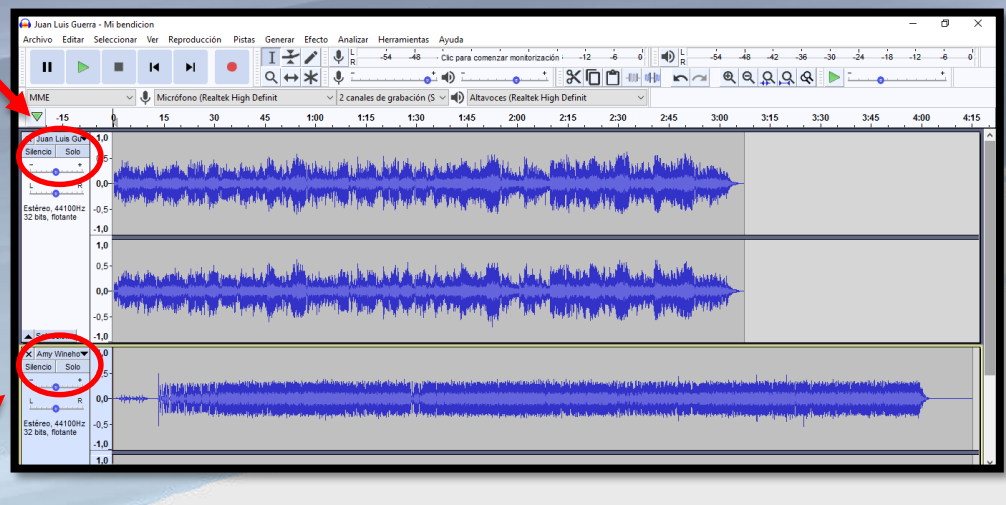

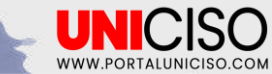

### **COPIAR Y PEGAR**

Puedes seleccionar con el mouse una sección del audio que deseas copiar y luego al lado pegarlo, como siempre se ha conocido con Ctrl C y Ctrl V, respectivamente.

• En este caso se copió aproximadamente del minuto 3:10 a 3:25 y se pegó en el 3:30

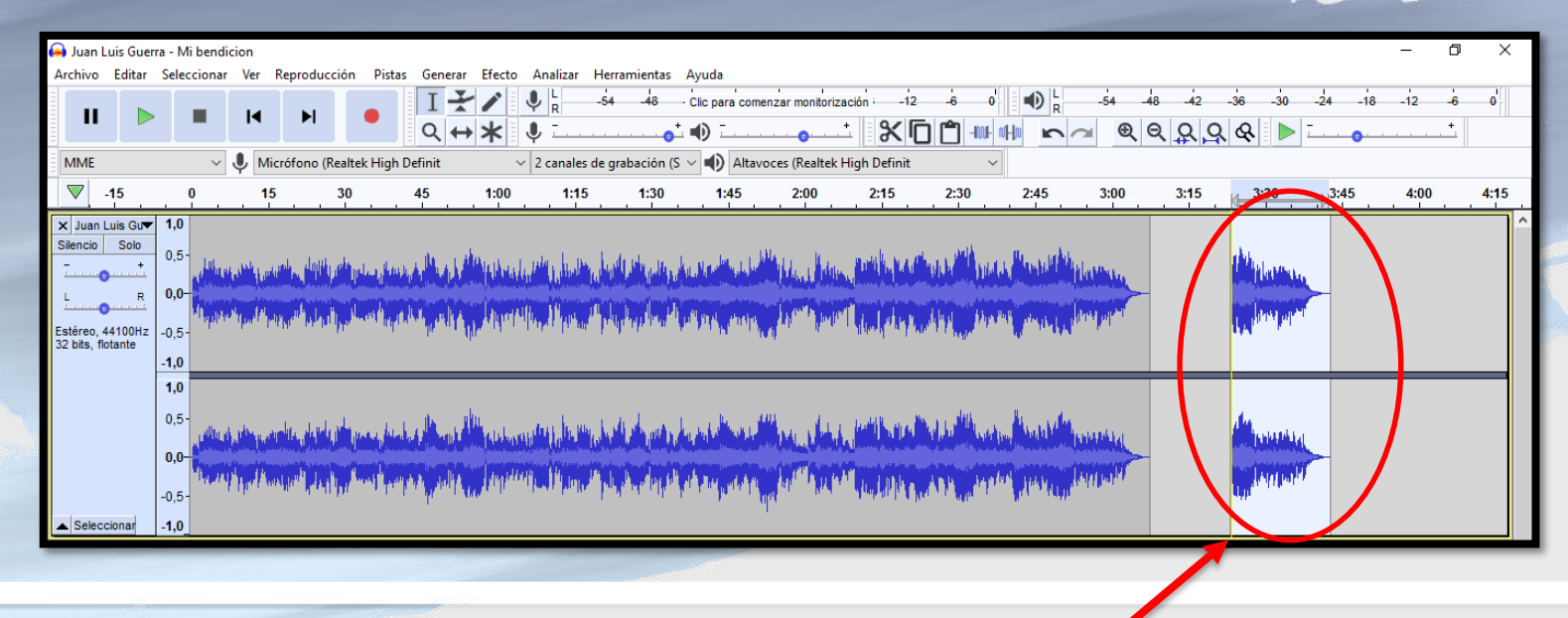

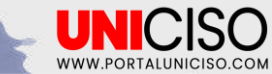

### AMPLIFICAR

- Selecciona el Audio que deseas Amplificar (Ctrl+A).
- Dirígete a Efectos y Selecciona Amplificar.
- Selecciona el rango que necesites. (Izquierda más silencio, Derecha más Amplificado).

| н                              |                    |                    |                   | M                     | H                   |                  | I <del>X</del><br>Q ↔                      | ✓ (         | ,54                 | 48 Clic para com         | nenzar monitorización | × <b>D</b> 🖒                                                      |        | R -54 -48        | 4236                     | -30 -24 -18                                                                                                    | -12 -6      |
|--------------------------------|--------------------|--------------------|-------------------|-----------------------|---------------------|------------------|--------------------------------------------|-------------|---------------------|--------------------------|-----------------------|-------------------------------------------------------------------|--------|------------------|--------------------------|----------------------------------------------------------------------------------------------------|-------------|
| MME                            |                    |                    | $\sim$            | 🌷 Mi                  | rófono (Re          | altek High Defi  | nit                                        | ~           | 1 canal de grabació | in (Mo 🗸 🜓 Alta          | voces (Realtek High   | Definit                                                           | $\sim$ |                  |                          |                                                                                                    |             |
| ▼ 5                            |                    | 9                  | <b></b>           |                       | 15                  | 30               |                                            | 45          | 1:00                | 1:15                     | 1:30                  | 1:45                                                              | 2:00   | 2:15             | 2:30                     | 2:45                                                                                                    | 3:00        |
| X Juan Luis<br>Silencio        | s Gu▼<br>Solo<br>+ | <b>1,0</b><br>0,5- |                   | NA JAN                | ւերոններ            | , dalah sahiru s | len tu luine                               | <b>Mark</b> | a kullahan ku       | with the subscription of |                       |                                                                   |        | han and being    |                          | and the second                                                                                                    | Mandahara   |
| Estéreo, 441<br>32 bits, flota | R<br>100Hz<br>nte  | -0,5-              | ll <sub>Mar</sub> | pt <sup>a</sup> lipa. | ( <sup>1</sup> )HIN | and the spectrum | and <sup>th</sup> irs pr                   | April March | Amplificar          |                          |                       | 1997 (2014) (2014) (2014) (2014)<br>1996 - 1997 - 2014 (2014)<br> |        |                  | The second second second | ale and a growther the part                                                                                                    | Anna Martan |
|                                |                    | <b>1,0</b><br>0,5- | .8.,              | n da                  |                     | Turti aka        | A .                                        | ر<br>سال ب  | •                   | Amplificac               | ión (dB):47,0         |                                                                   |        | a daabhtille ann | . Marca Caller           |                                                                                                    | <b>i</b>    |
|                                |                    | <b>0,0</b> -       |                   | aran<br>Alahir        |                     |                  | alaa ku lahan<br>Mariy <sup>an</sup> papan |             |                     | Nuevo pico de a          | ermitir recorte       | ,009                                                              |        |                  |                          | an the state of the state of th | Leader Park |
| Seleccion                      | nar                | -1,0               |                   | _                     | _                   |                  | _                                          |             | Administrar         | Vista previa             | Aceptar               | Cancel                                                            | ar ?   |                  |                          | _                                                                                                    |             |

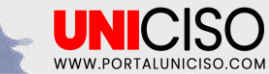

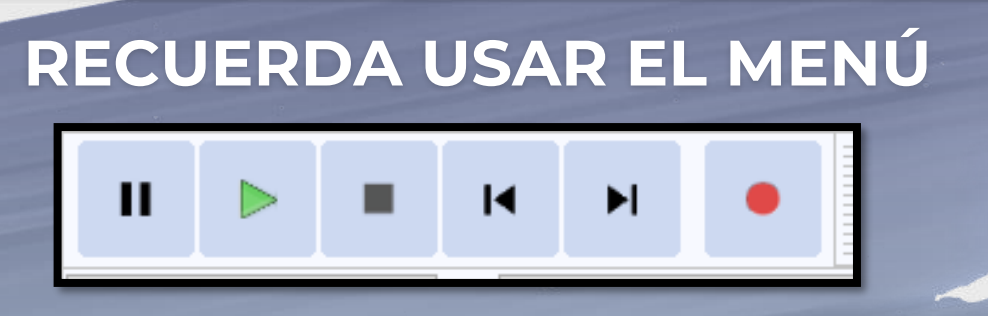

- 1. El primero es Pausa.
- 2. El segundo ícono es para Reproducir y que escuches tu edición.
- **3.** El tercero es para Detener.
- 4. El cuarto y quinto es para saltarnos de audio, según la lista que hayas agregado. Por ejemplo de la primera a la última.
- El último es para Grabar.

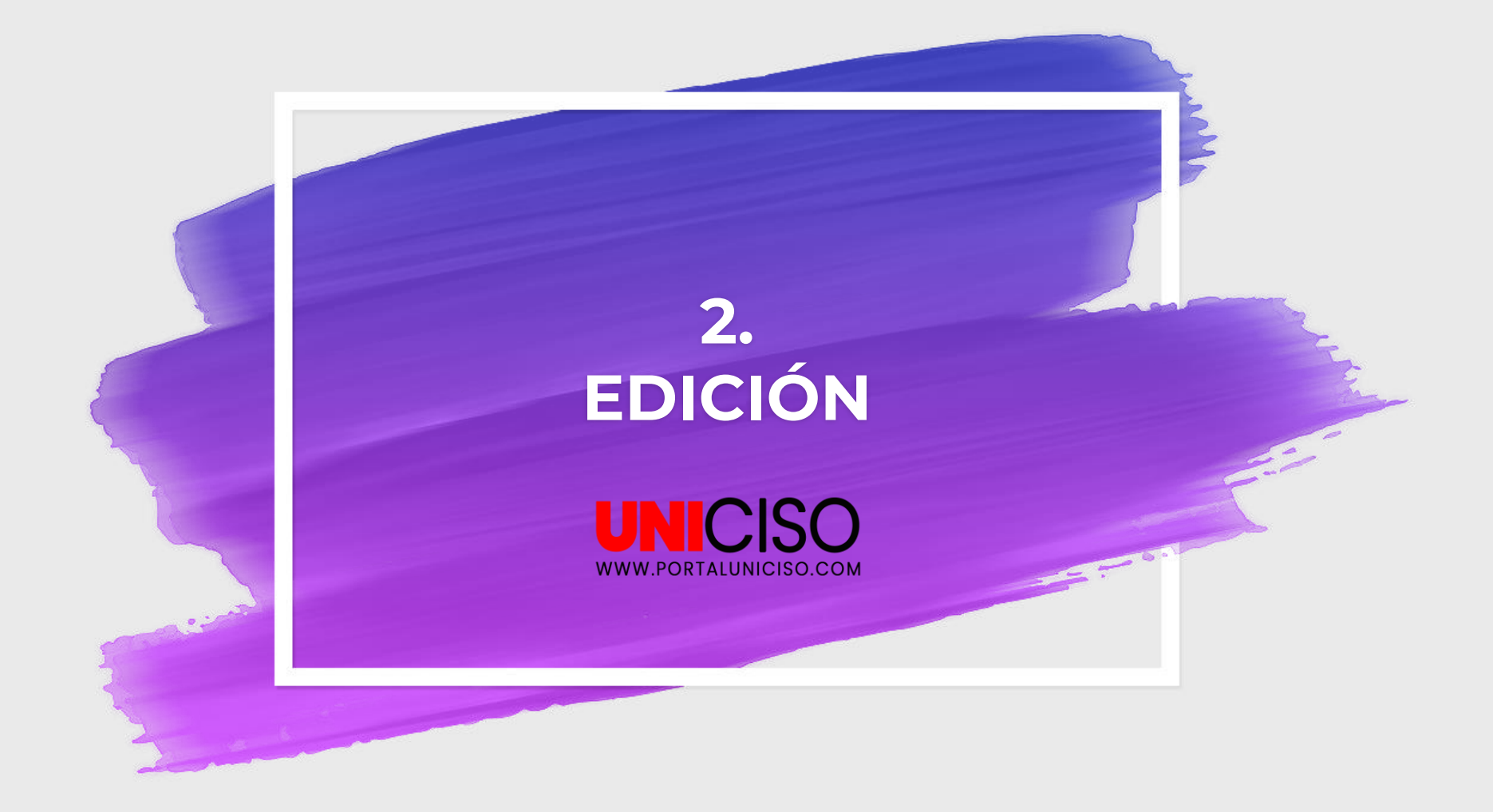

### Selecciona con el mouse la **parte del audio que quieras dejar.**

¿CÓMO QUITAR UNA PARTE DE UN AUDIO?

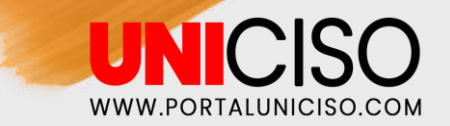

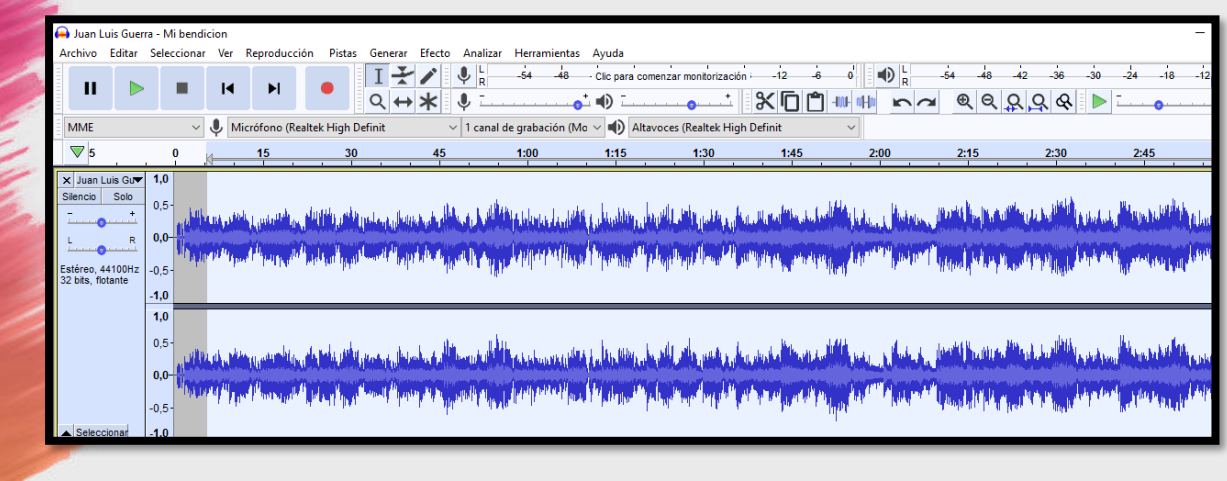

Luego con el teclado selecciona **Suprimir**.

- 2. Recuerda que la parte blanca es la que se irá.
- 3. La parte gris es lo que seleccionas para que se quede.

### EFECTO PROGRESIVO

UNICIS

WWW.PORTALUNICISO.COM

# Dirígete a Efectos y selecciona Aparecer Progresivamente.

Te aparecerá un cuadro cargando y luego así:

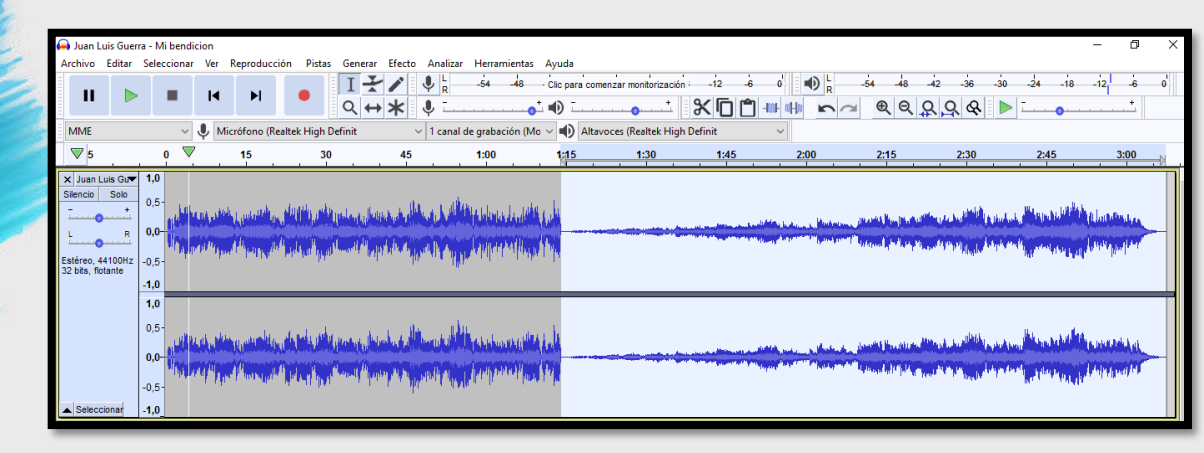

 Recuerda darle Play para verificar que si se aplicó el efecto.

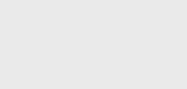

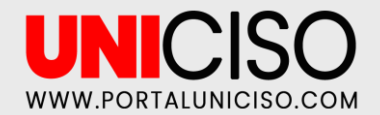

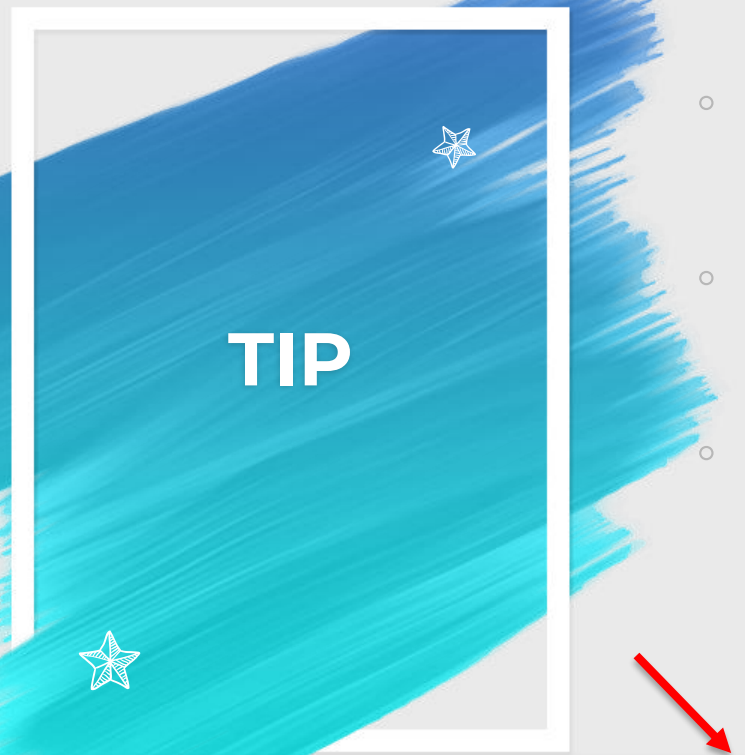

Clic para comenzar monitorización

- La siguiente barra se llama **Nivel de Grabación.**
- Debes evitar que se convierta en rojo cuando le des Play.
- Si esta en rojo es que hay **Nivel de Distorsión.**
- Siempre debe de estar **en Verde y el tope rojo como máximo** para que no suene mal.

•0 ¦;

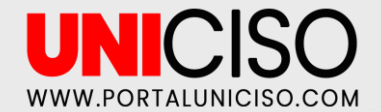

# ¿CÓMO UNIR DOS O MÁS AUDIOS?

- Ahora bien, **importa dos audios** que desees.
- El segundo colócalo exactamente en el minuto donde acaba el primero, así:

| a▼<br>+ 1<br>R 1<br>1z | 1.0<br>0.5<br>0.0<br>0.5<br>1.0<br>1.0<br>1.0<br>1.0        |  |
|------------------------|-------------------------------------------------------------|--|
|                        | 1.0<br>0.5<br>0.6<br>0.7<br>0.5<br>0.5<br>0.5<br>0.5<br>1.0 |  |
| k +1 e1                | 1.0<br>0.5-<br>0.0-                                         |  |

Puedes colocarlo donde desees.

- **Combina los anteriores efectos**, por ejemplo puedes colocarle al segundo **audio Efecto Progresivo** para que no se note el cambio.
- Recuerda **hacer clic en Play** para que escuches si te gusta.

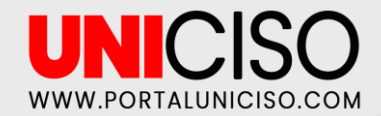

### ¿CÓMO COMBINAR DOS O MÁS AUDIOS?

Combina las opciones de Copiar y Pegar con Suprimir para cada Audio.

Por ejemplo, si quieres que en el primer Audio a mitad, suene un pedazo del segundo, **recuerda Suprimir la parte del primero y colocarla en blanco.** 

En el segundo Audio, **deberá aparecer subrayado de** azul el pedazo que quieres que se reproduzca, así:

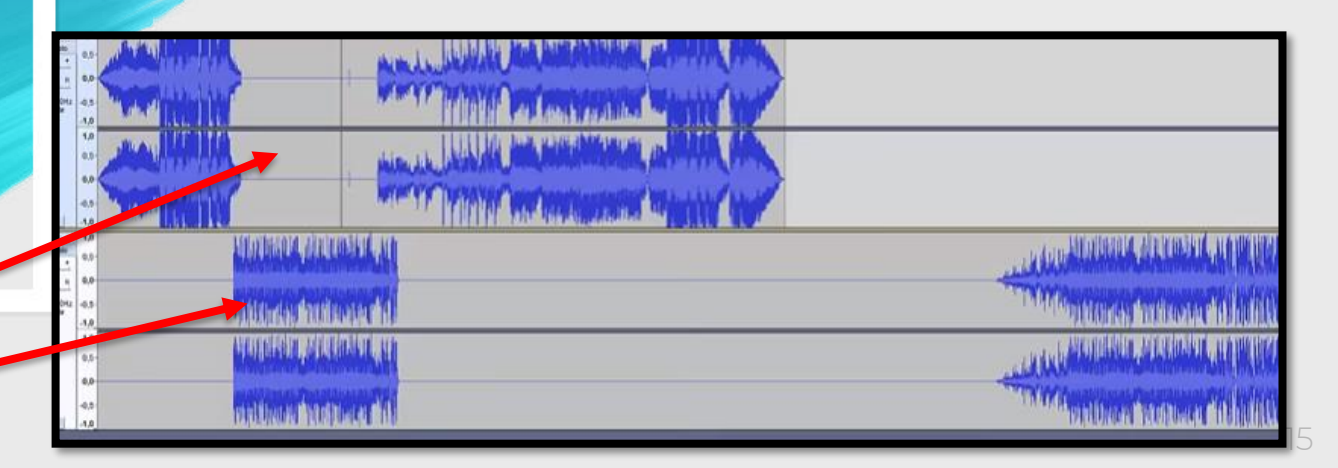

# **3.** EFECTOS BÁSICOS

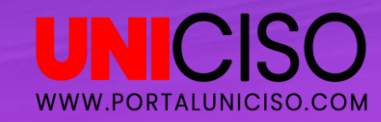

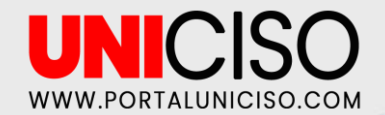

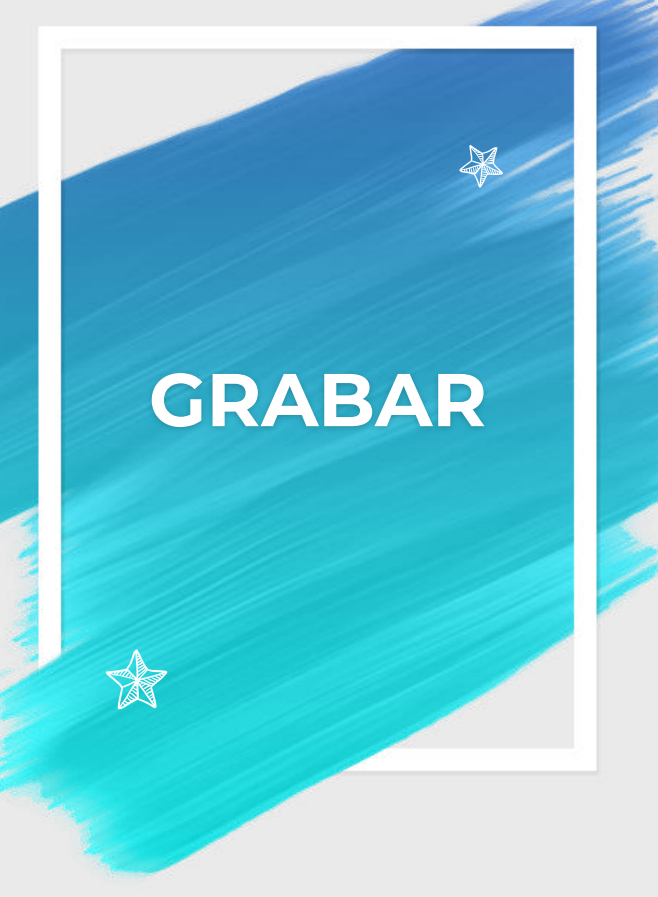

- Selecciona en qué lugar del Audio quieres agregar la Grabación.
- Ten en cuenta las siguientes herramientas:

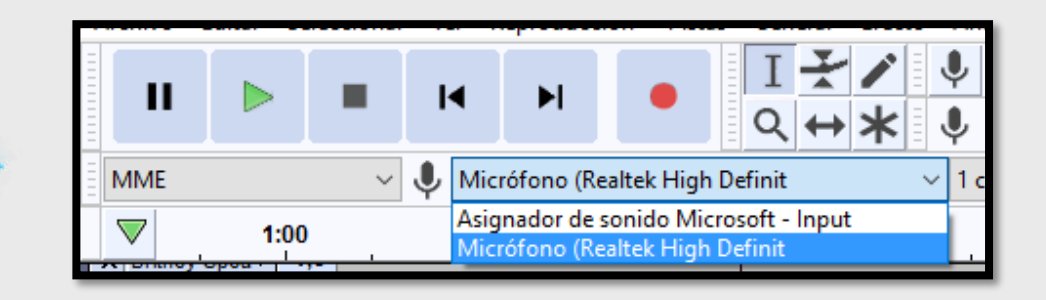

- <sup>o</sup> Debes de seleccionar cuál micrófono se usara.
- Presiona el botón Rojo para Grabar y el cuadrado para Detener la Grabación.

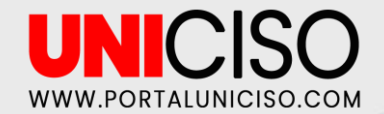

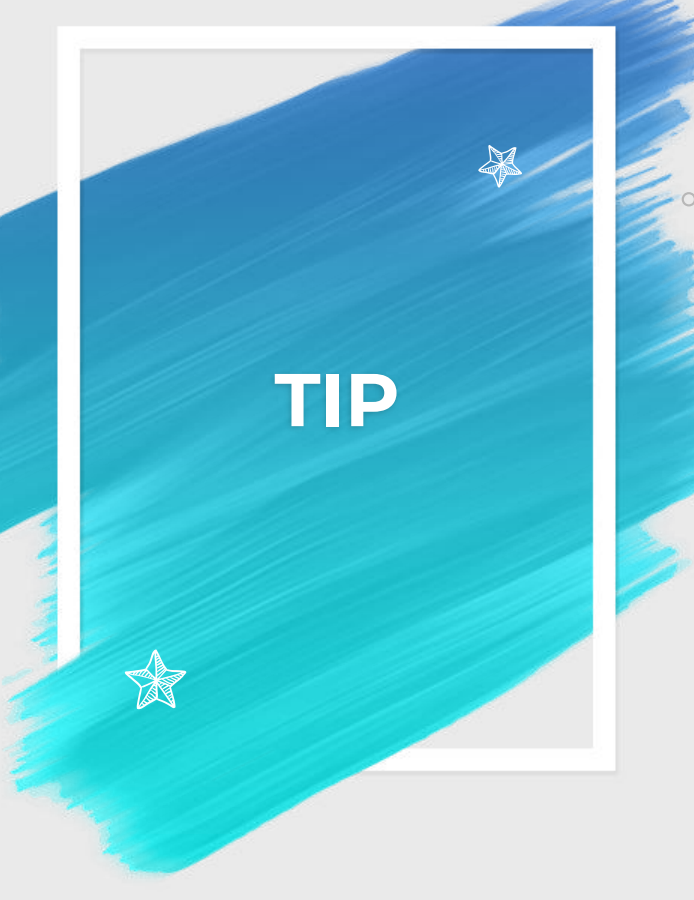

Recuerda que no es necesario tener un Audio, si por ejemplo deseas grabar un PodCast, simplemente inicias a Grabar sin Importar Documentos.

Presiona **SHIFT +** El ícono rojo del menú para empezar a grabar justo donde dejaste la línea.

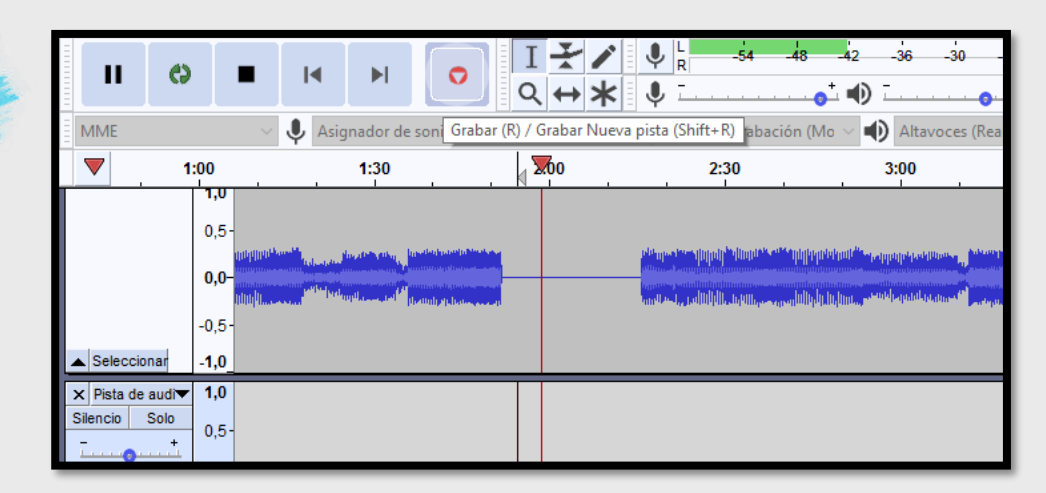

Puedes agregar efectos.

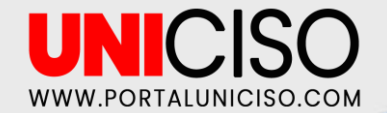

CAMBIAR

TONO

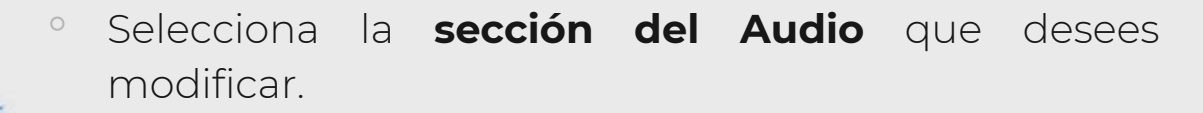

• Selecciona el **efecto Cambiar Tono.** 

|   | Cambiar tono – 🗆 🗙                                                   |
|---|----------------------------------------------------------------------|
| - | Cambia tono sin cambiar ritmo                                        |
|   | Tono de inicio estimado: F1 (43,109 Hz)                              |
|   | Tono<br>desde F a F 1 a F 1 a<br>Semitonos (pasos intermedios): 0,00 |
|   | Frecuencia                                                           |
|   | desde 43,109 a 43,109 Hz                                             |
|   | Porcentaje de cambio: 0,000                                          |
|   |                                                                      |
|   | Usar estiramiento de alta calidad (lento)                            |
|   | Administrar Vista previa Aceptar Cancelar ?                          |
|   |                                                                      |

- Juega con el Porcentaje de cambio, a la izquierda sería más grave y a la derecha más agudo.
- Dale **Play** y verifica si te gusta.

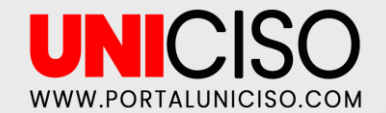

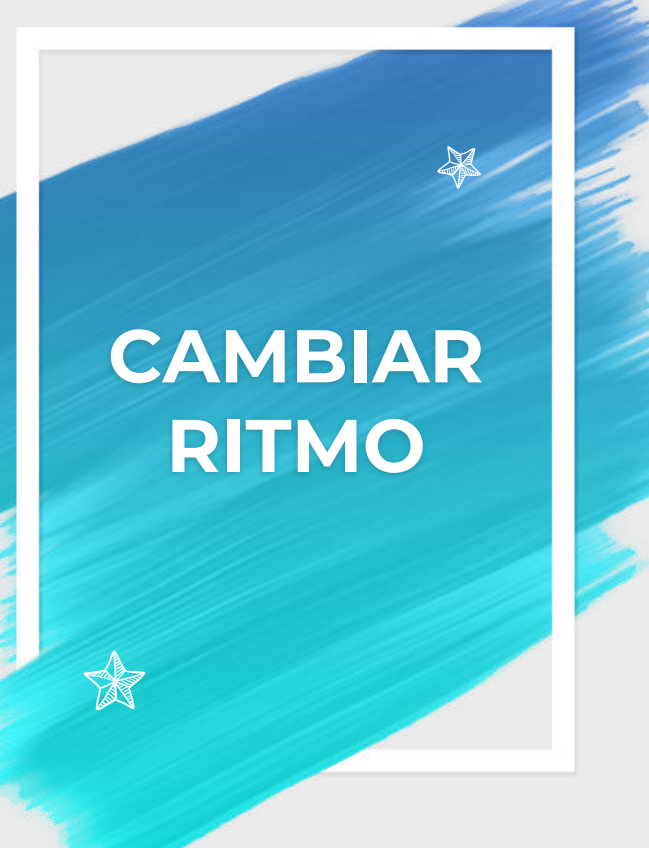

- Selecciona la sección del Audio que desees modificar.
- Selecciona el **efecto Cambiar Ritmo.**

| Cambiar ritmo                                                                                        | _     |      | × |
|----------------------------------------------------------------------------------------------------|-------|------|---|
| Cambia ritmo sin cambiar tono<br>Porcentaje de cambio: 42,971                                        |       |      |   |
| Pulsos por minuto desdea                                                                             | ]     |      |   |
| Duración (segundos)<br>desde 13,42 a 9,39                                                            | ]     |      |   |
| Usar estiramiento de alta calidad (lento)           Administrar         Vista previa         Aceptar | Cance | elar | ? |

 Juega con el **Porcentaje de cambio**, hacia la derecha irá más rápido y hacia el izquierdo más lento.

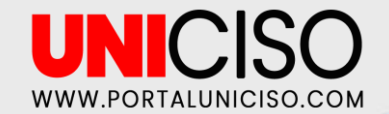

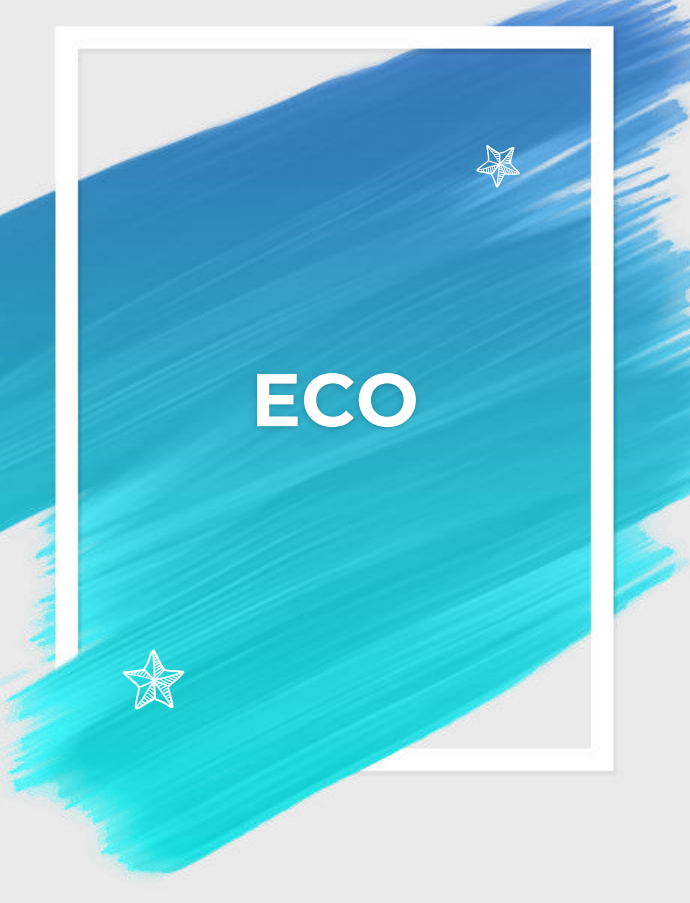

- Selecciona la sección del Audio que desees modificar.
- Selecciona el **efecto Eco.**

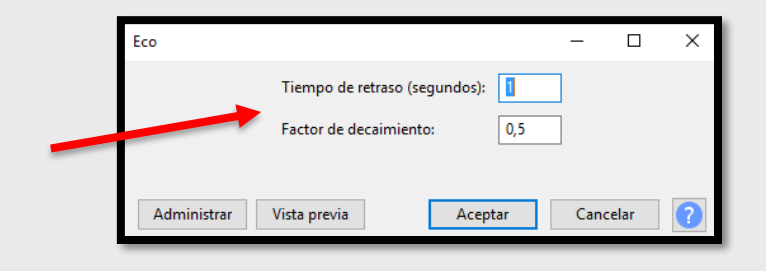

- Modifica el Tiempo de retraso, en segundos y el Factor de decaimiento, es el nivel de Eco que hay.
- Dale Play y verifica si te gusta.

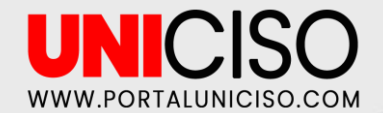

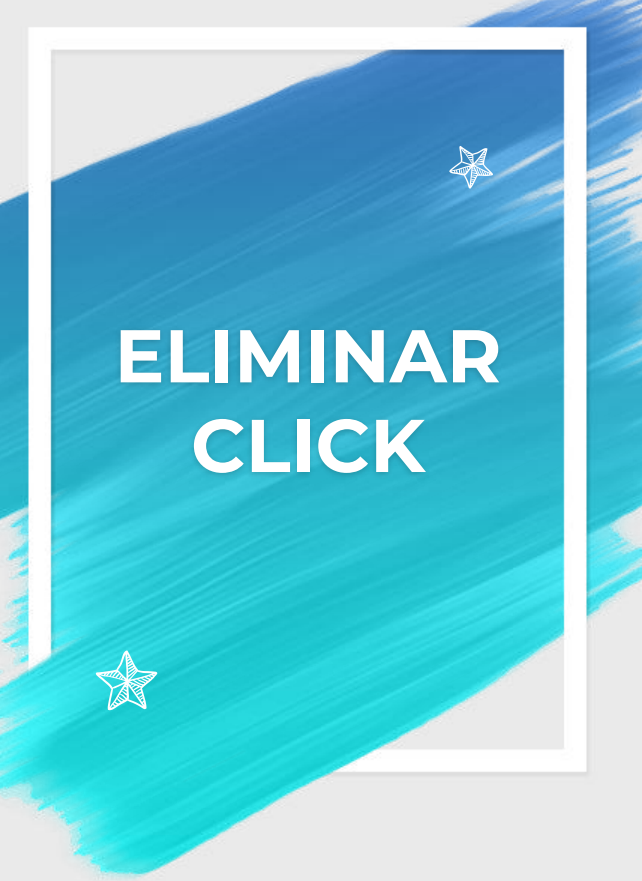

- Selecciona la sección del Audio que desees modificar.
- Selecciona el **efecto Eliminación de Click**.
  - Esto es muy frecuente cuando se realizan PodCast.
- Por lo cual, es importante eliminar ese sonido, simplemente le das clic donde desees y luego selecciona el efecto.

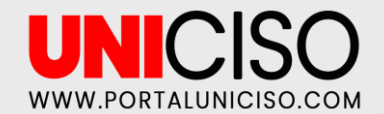

### NORMALIZAR

 Selecciona la sección del Audio que desees modificar.

### Selecciona el efecto Normalizar.

| Normalizar                                    |                                                 | _         |       | × |  |  |  |  |  |
|-----------------------------------------------|-------------------------------------------------|-----------|-------|---|--|--|--|--|--|
| 5                                             | 🛛 Eliminar desplazamiento DC (centrar en 0.0 ve | rticalmen | te)   |   |  |  |  |  |  |
| ✓ Normalizar pico de amplitud a -1,0 dB       |                                                 |           |       |   |  |  |  |  |  |
| Normalizar canales estéreo independientemente |                                                 |           |       |   |  |  |  |  |  |
|                                               |                                                 |           |       |   |  |  |  |  |  |
| Administr                                     | ar Vista previa Aceptar                         | Can       | celar | ? |  |  |  |  |  |
|                                               |                                                 |           |       |   |  |  |  |  |  |

Esto se utiliza usualmente, cuando los tonos están muy subidos, entonces
 Audacity normaliza la amplitud del sonido toda por igual.

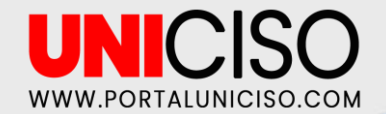

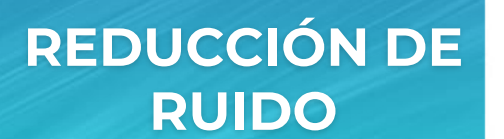

- Selecciona la sección del Audio que desees modificar.
- Selecciona el efecto Reducción de Ruido.

| Reducción de ruido                                                                                                    | >                     |  |  |  |  |  |  |  |  |
|----------------------------------------------------------------------------------------------------|-----------------------|--|--|--|--|--|--|--|--|
| Paso 1                                                                                                    |                       |  |  |  |  |  |  |  |  |
| Seleccione unos segundos de ruido para que Audacity sepa qué filtrar, luego<br>haga clic en Obtener perfil de ruido:                           |                       |  |  |  |  |  |  |  |  |
| Оь                                                                                                    | tener perfil de ruido |  |  |  |  |  |  |  |  |
| Paso 2                                                                                                    |                       |  |  |  |  |  |  |  |  |
| Seleccione todo el audio que desea filtrar, elija qué porcentaje de ruido desea filtrar<br>y luego haga clic en Aceptar para reducir el ruido. |                       |  |  |  |  |  |  |  |  |
| Reducción de ruido (dB):                                                                                                    | 12                    |  |  |  |  |  |  |  |  |
| Sensibilidad:                                                                                                    | 6,00                  |  |  |  |  |  |  |  |  |
| Suavizado de frecuencia (bandas):                                                                                                    | 3                     |  |  |  |  |  |  |  |  |
| Ruido: 🔘 Reducir 🔷 Residuo                                                                                                    |                       |  |  |  |  |  |  |  |  |
| Vista previa                                                                                                    | Aceptar Cancelar ?    |  |  |  |  |  |  |  |  |

Esto se utiliza casi siempre para PodCast, cuando grabamos nuestra voz y hay ruido alrededor (real), el efecto lo que hace es Reducirlo.

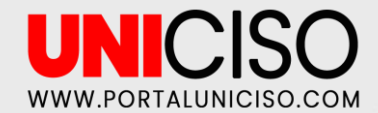

### REVERBERACIÓN

- Selecciona la sección del Audio que desees modificar.
- Selecciona el efecto Reverberación.
- Este efecto es similar al Eco, pero más editado.

- Allí deberás jugar con cada ítem, por **ejemplo el tamaño de sala es como si el audio se grabara en una sala**, el tiempo de retardo, etc.
- Recuerda darle Play para verificar si te gusta.

| Reverberación           |          |      |     |        | -    |      | × |
|-------------------------|----------|------|-----|--------|------|------|---|
| Tamaño de sala (%):     | 75       |      | •   |        |      |      |   |
| Tiempo de retardo (ms): | 10       |      | •   | -      |      |      |   |
| Reverberación (%):      | 50       |      | •   |        | U    |      |   |
| Amortiguación (%):      | 50       |      | •   |        | U    |      |   |
| Tono bajo (%):          | 100      |      | •   |        |      |      | - |
| Tono alto (%):          | 100      |      | •   |        |      |      | _ |
| Ganancia Wet (dB):      | -1       |      | •   |        |      |      |   |
| Ganancia Dry (dB):      | -1       |      | •   |        | _    |      |   |
| Ancho de estéreo (%):   | 100      |      | •   |        |      |      | - |
|                         |          | Sólo | Wet |        |      |      |   |
| Administrar Vist        | a previa | ]    | A   | ceptar | Canc | elar | ? |

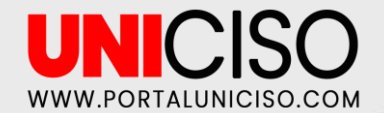

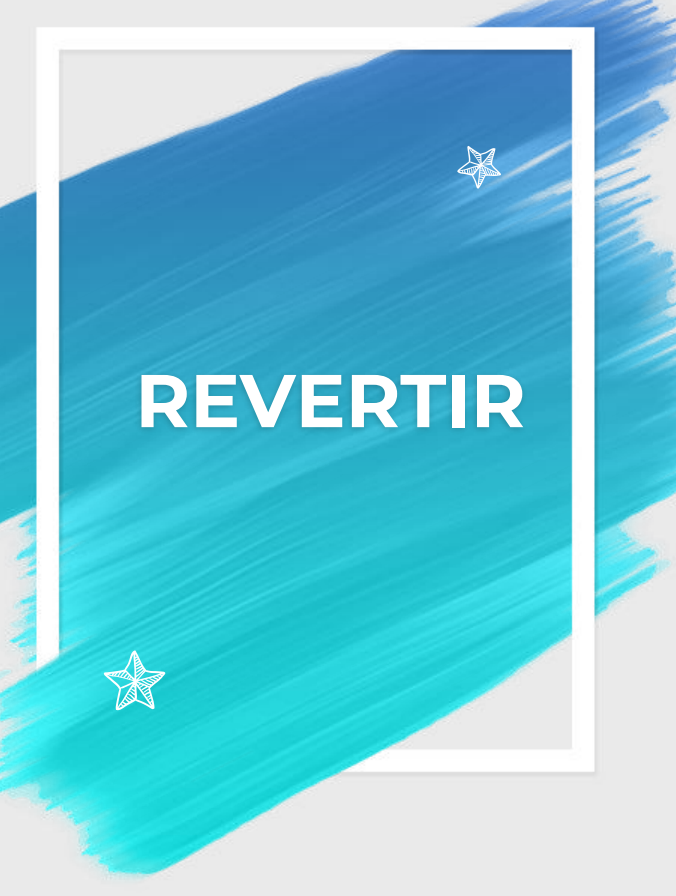

- Selecciona la sección del Audio que desees modificar.
- Selecciona el **efecto Revertir.** 
  - Este efecto es para que comiencen las frases al revés, **por ejemplo si decimos HOLA, el efecto revertir diría ALOH.**
- Recuerda darle Play para verificar que te gusta.

# OTRAS HERRAMIENTAS

4.

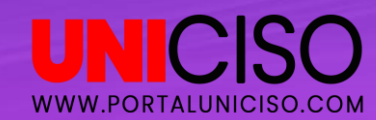

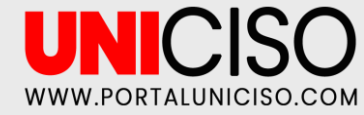

## ANALIZAR

### BUSCADOR DE SILENCIOS

Esta opción es para encontrar todos los sonidos de un Audio con tres características, las cuales son: **Debajo del nivel, por segundos y segundos antes del final.** 

### BUSCADOR DE SONIDOS

Esta opción es el contrario a los Silencios, con las mismas características, agregando segundos antes de que el sonido comience y agregando etiquetas al final del sonido.

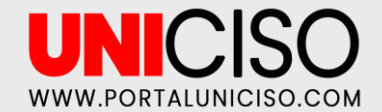

EXPORTAR

### Dirígete a Archivo y selecciona Exportar.

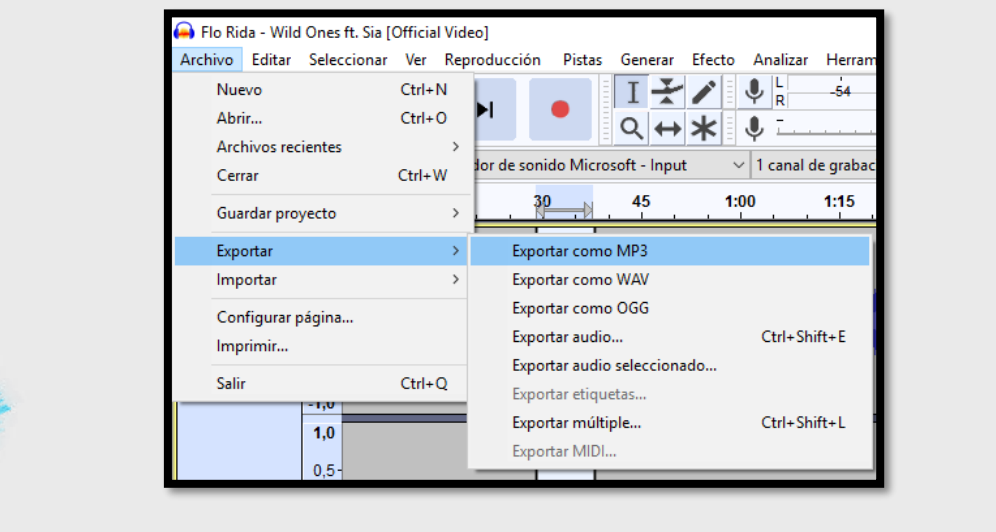

- La opción más común es como MP3, que es el formato de música.
- Si no puedes, debes descargar una extensión para las otras opciones.

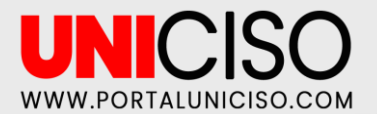

### **BIBLIOGRAFÍA**

John S. Rhodes, G. B. (2012). *Audacity 101: The Unofficial Audacity Tutorial & Step By Step Guide.* Kindle.

Schroder, C. (2011). *The Book of Audacity: Record, Edit, Mix, and Master with the Free Audio Editor .* Kindle.

CRÉDITOS:

Special thanks to all the people who made and released these awesome resources:

Presentation template by SlidesCarnival

Photographs by Unsplash & Death to the Stock Photo (license)

### CITA DE LA GUÍA

R.C. Alejandra. (2019). Audacity. UNICISO. Disponible en: www.portaluniciso.com

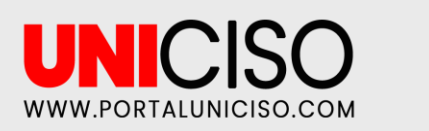

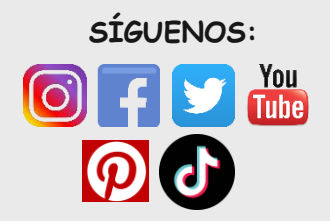

© - Derechos Reservados UNICISO